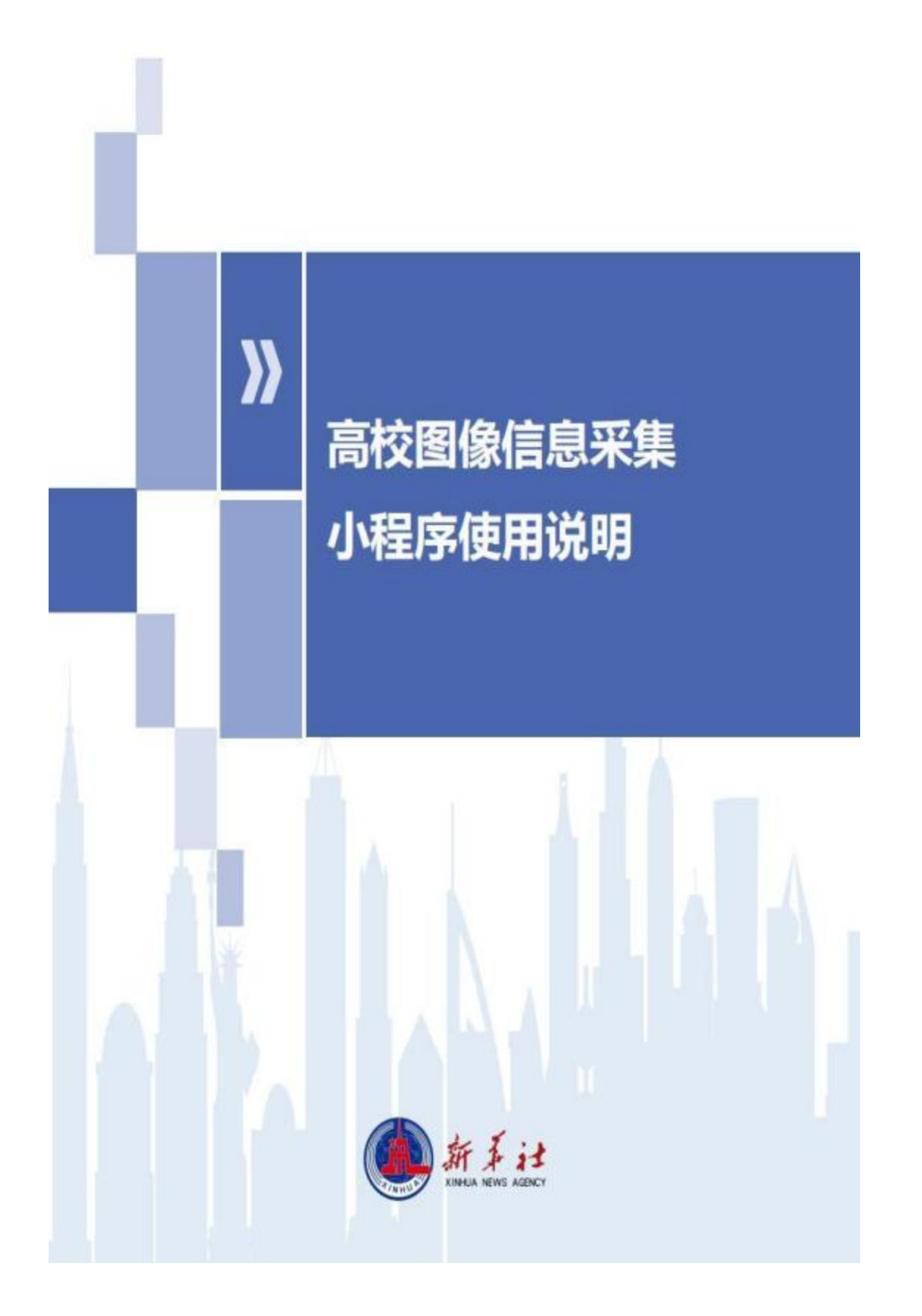

注意事项:

☆学生选择参与线上集中采集后,查阅采集通知获取集采特 征码。

☆学生请提前准备好学历照片和采集码备用。

☆学历照片应严格按照《高等教育学历照证书电子注册图像 采集规范及信息标准》(教毕指[2017]99 号)。

☆学历照片不得使用与录取照片和国家人口库照片或者其 他学历照片的同版照片。

☆请根据《采集码获取途径》指引获取采集码。

☆为保证顺利注册学信网学历照片,避免后续学信网质量 检测的存疑问题,要求选择"上传照片"模式进行采集。

☆审核及上传学信网时间

人工审核时间1个工作日,最迟不超过2个工作日,如遇节 假日顺延;

人工审核通过后2个工作日内上传至图像采集平台,如遇节 假日顺延;

批次结束后7个工作日上传至学信网,学生可在批次结束后 7个工作日后到学信网查看、确认。

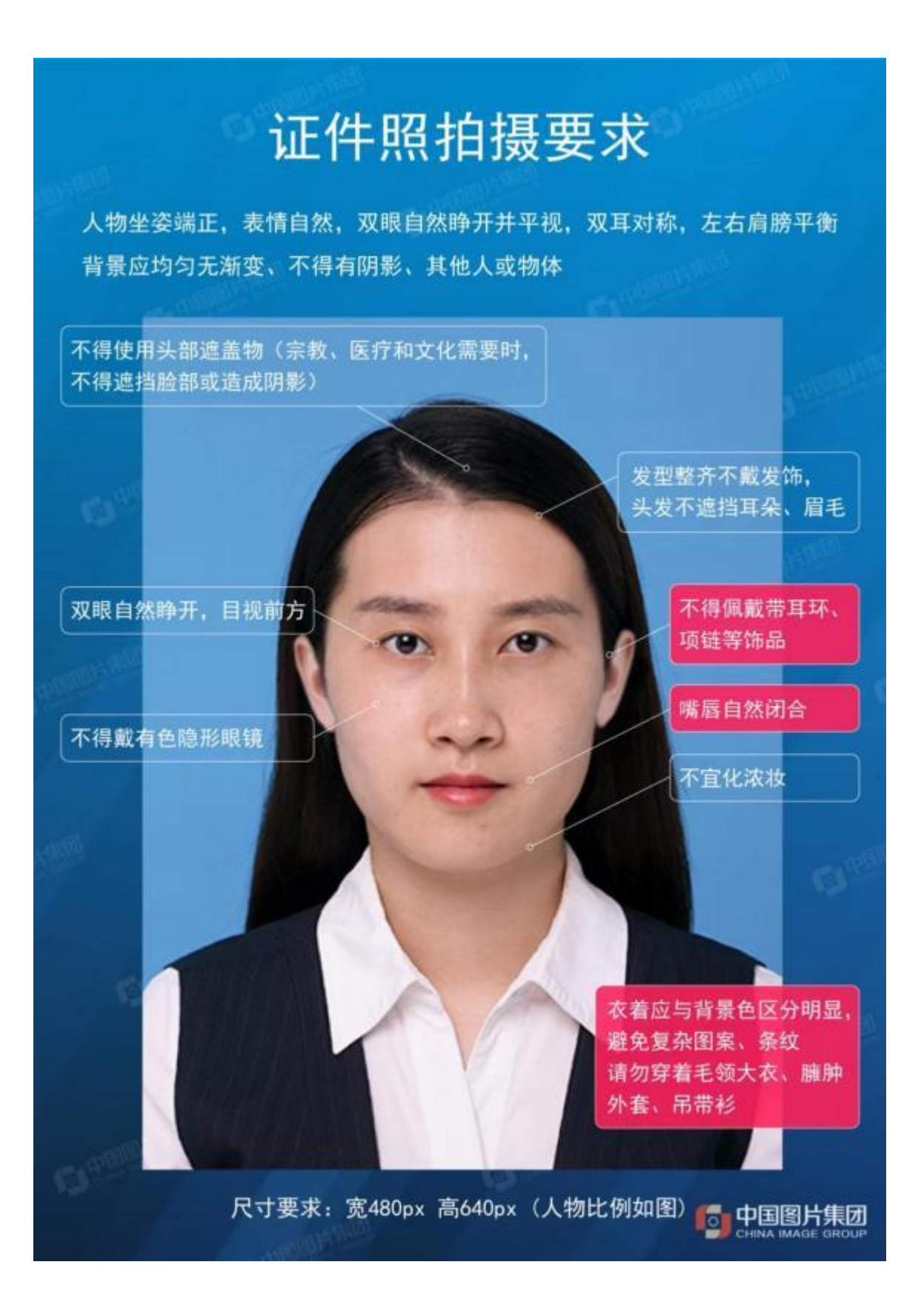

1. 进入小程序

使用手机微信"扫一扫"功能扫描小程序二维码或者在微信 小程序页面搜索"新华社高校广东图像集采中心"进入小程序;

方式 1:扫描小程序二维码

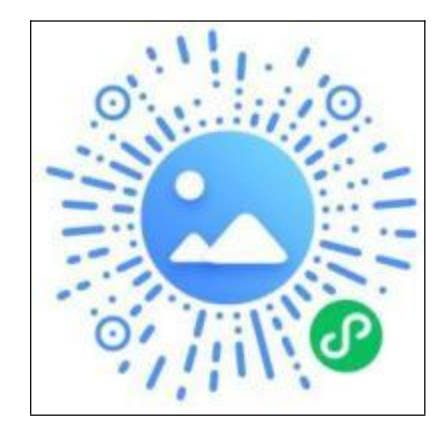

方式2:搜索"新华社高校广东图像集采中心"

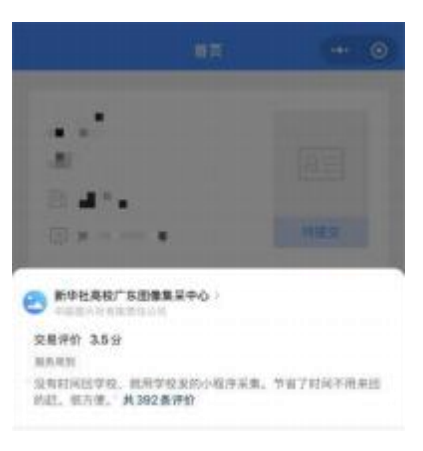

注:请使用本人微信采集上传,切勿帮他人采集上传,以免影 响自身采集。

2. 登录注册

(1) 进入小程序点击"开始采集"-"添加学历";

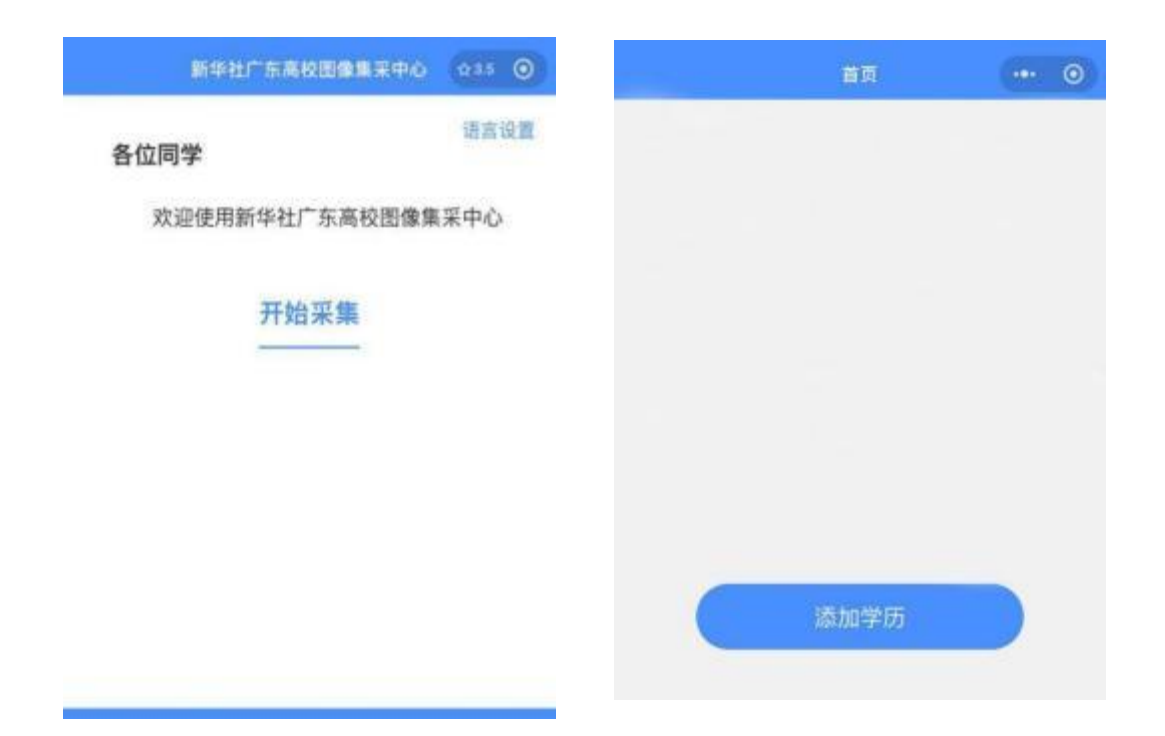

(2)勾选"服务协议"和"隐私协议",点击"手机号快捷登录";

|                                 | ŵ                | 登录                    | ·•• •              |
|---------------------------------|------------------|-----------------------|--------------------|
| 🛃 新华社高校广东图像集采中心                 |                  |                       |                    |
| 申请获取并验证你的手机号<br>及时发送快递。以及方便寄报沟通 |                  |                       |                    |
| 189****7532<br>新聞編集型編           | 新华               | 社广东高校图像集              | <b>提采中心</b>        |
| 187****1425                     |                  | 手机号快速登录               |                    |
| 不允许                             | 期已从期<br>[4]19(2) | 武谦并简章丽片采集系统 <b>《1</b> | 8.85 (D.02.) . 418 |
| 管理号码                            |                  |                       |                    |
|                                 |                  |                       |                    |
|                                 |                  |                       |                    |

(3) 点击"添加学历",在页面内输入特征码,系统将自动识别 基本信息;

| 首页                                                                        | i inter | 0 0 | <                                       | 学历上传                         | ••• •            |
|---------------------------------------------------------------------------|---------|-----|-----------------------------------------|------------------------------|------------------|
| <b>刘*碧</b><br>0328                                                        |         |     | 特征码                                     |                              | 请输入              |
| <ul> <li>□ 国<sup></sup></li> <li>□ 2<sup>4</sup></li> <li>※集造度</li> </ul> | 中国交     | Ď   | <ol> <li>请输入<br/>(如不清<br/>知)</li> </ol> | 寺征码进行信息确认,确保<br>楚特征码,请咨询学校或者 | 采集批次无误<br>皆查看学校通 |
| 15.00.7                                                                   |         |     |                                         | 下一步                          |                  |
|                                                                           | 6       |     |                                         |                              |                  |

注:特征码学校通知为准

(4)确认采集信息:请仔细查阅采集流程操作指南界面,点击"我已了解"并确认采集信息;

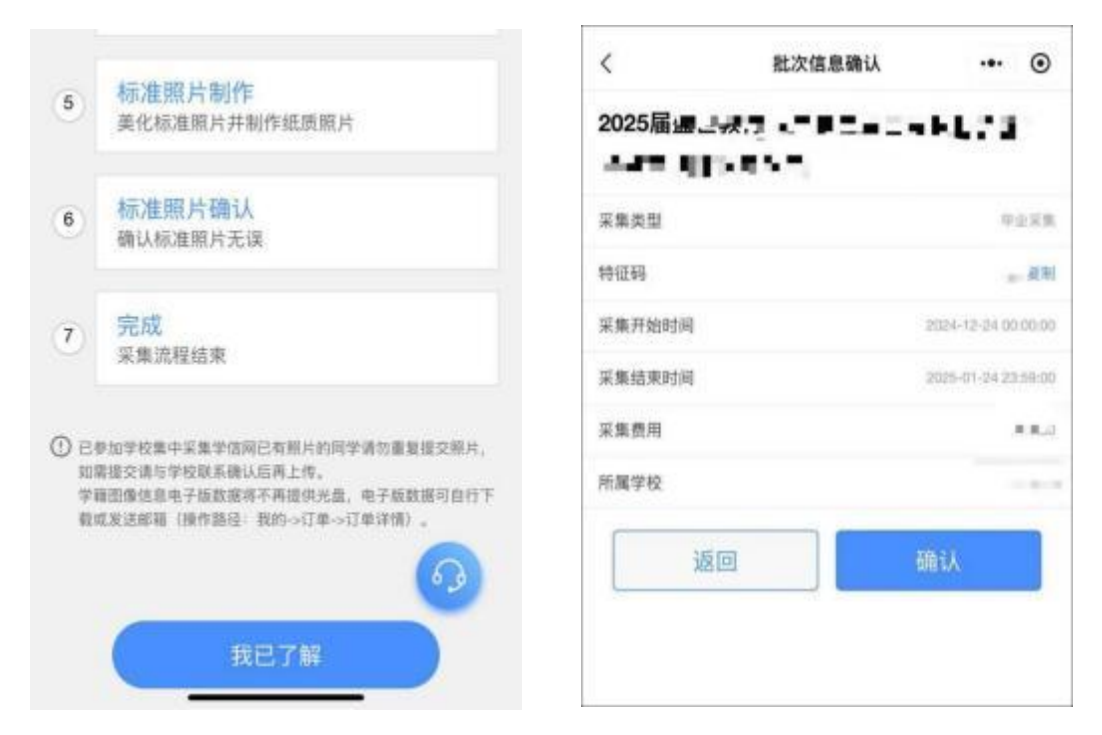

(5) 上传采集码:输入证件号码后四位,通过手机拍摄采集码或者相册上传采集码;

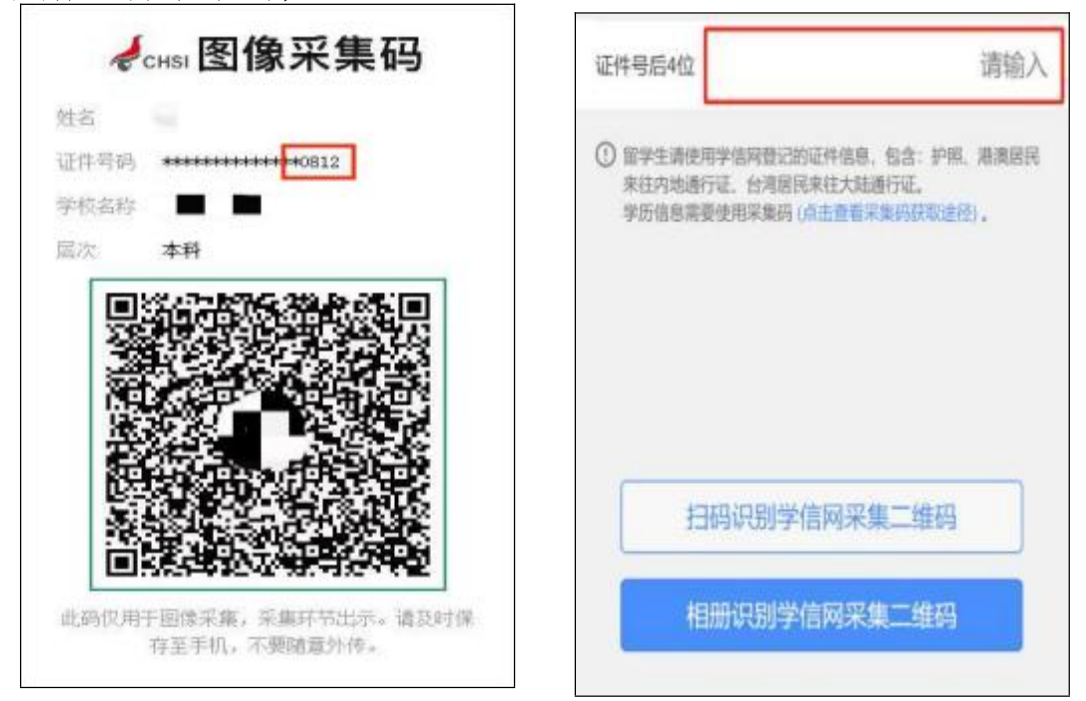

注:证件号码后四位以采集码上的后四位为准,如果出现特殊字符(例如括号),请使用英文格式输入。

(5) 信息核对及支付:请认真核对信息是否准确,并支付费用。

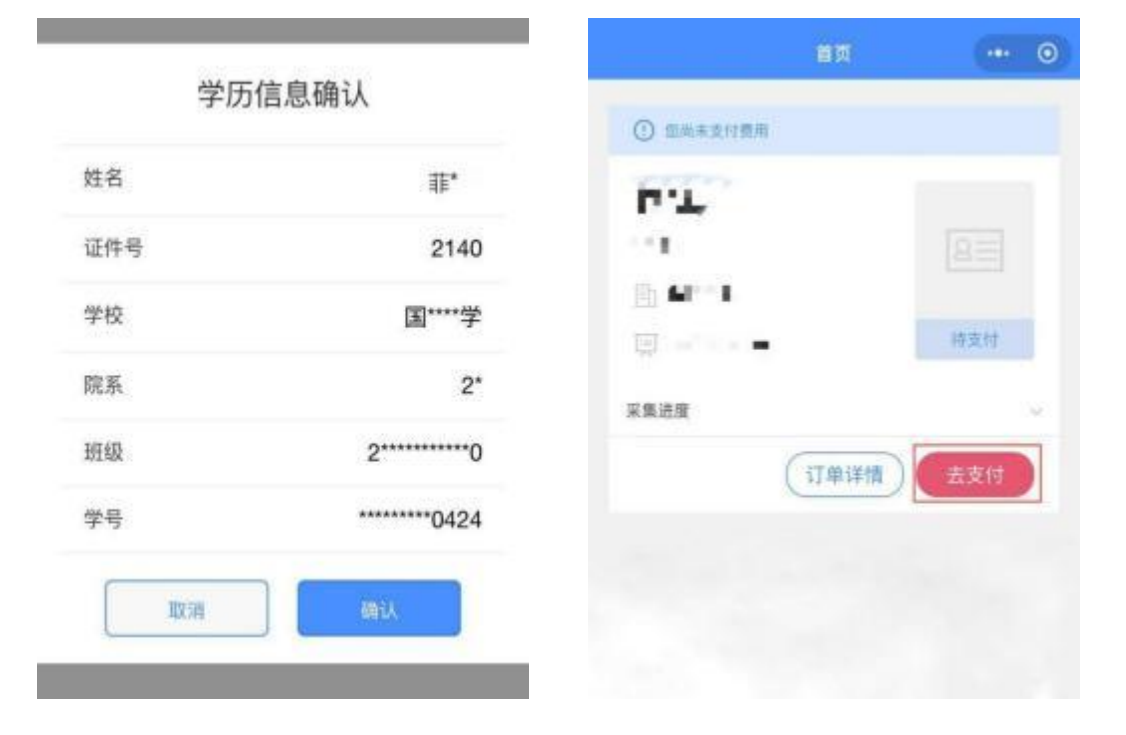

3. 上传照片

(1)开始采集照片:进入采集页面,点击"去上传",选择 "相册上传"完成照片提交及确认,进入人工审核;选择允许"照 片审核结果提醒"和"照片上传提醒"发送消息通知,照片审核 会在两个工作日内审核完成,请关注审核结果。

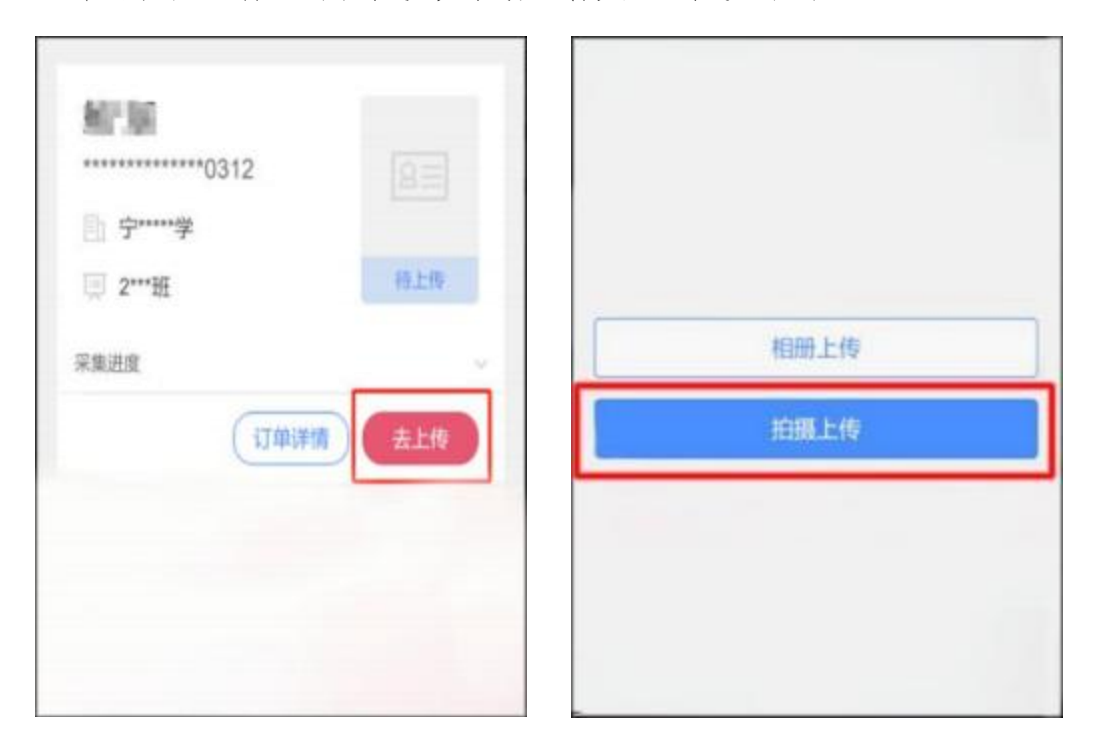

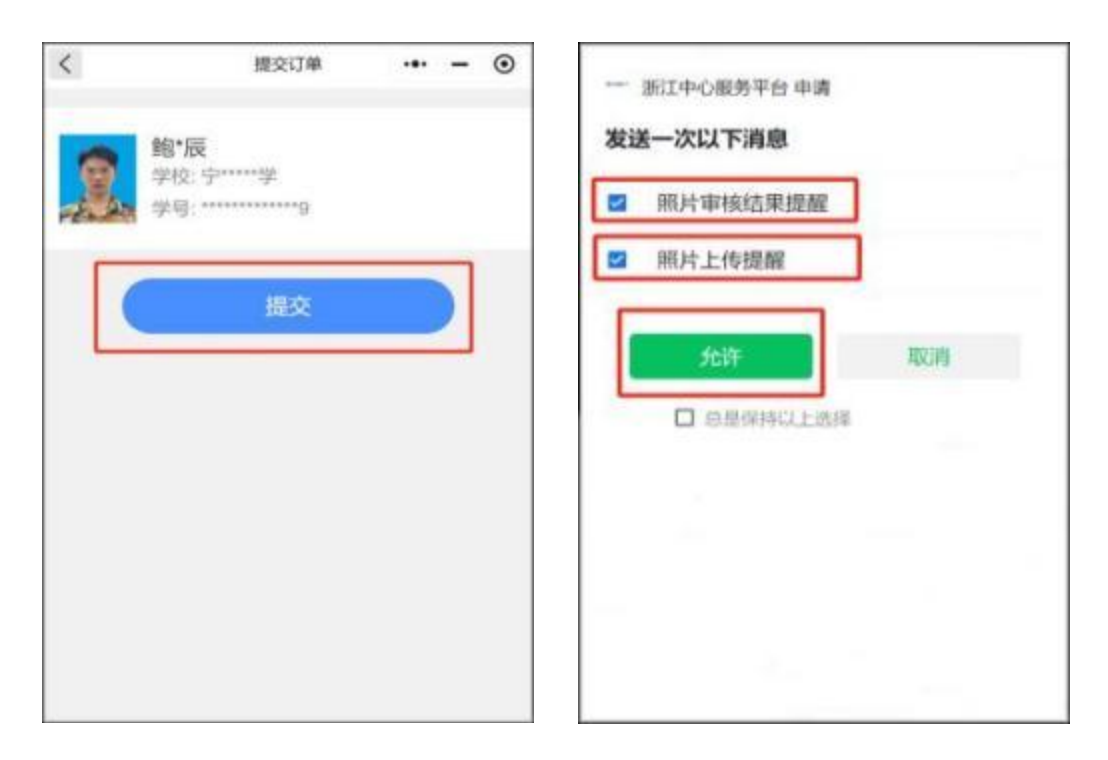

注:

- 1) 上传照片系统会自动替换背景色,修改照片尺寸;
- 在学校预定拍摄时间内,如果对照片标准化不满意可以点击"重新采集"
- 4. 人工审核

(1) 人工审核通过:照片进入标准化处理(一至两个工作日内 审核完成,小程序会推送完成通知)。

| 照片审                            | 核结果提醒                                                   |  |
|--------------------------------|---------------------------------------------------------|--|
| 照 <b>片审</b><br>姓名              | 核结果提醒<br>鲍奕辰                                            |  |
| 照 <b>片审</b><br>姓名<br>审核状       | 核结果提醒<br>鲍奕辰<br>态 审核通过                                  |  |
| 照片审<br>姓名<br>审核状<br>审核时        | 核结果提醒<br>鲍奕辰<br>态 审核通过<br>同 2024-10-16 14:54:42         |  |
| 照 <b>片审</b><br>姓名<br>审核时<br>备注 | 核结果提醒<br>鲍奕辰<br>态 审核通过<br>同 2024-10-16 14:54:42<br>审核通过 |  |

(2) 标准照片确认:小程序推送照片确认通知,点击确认后完成采集;

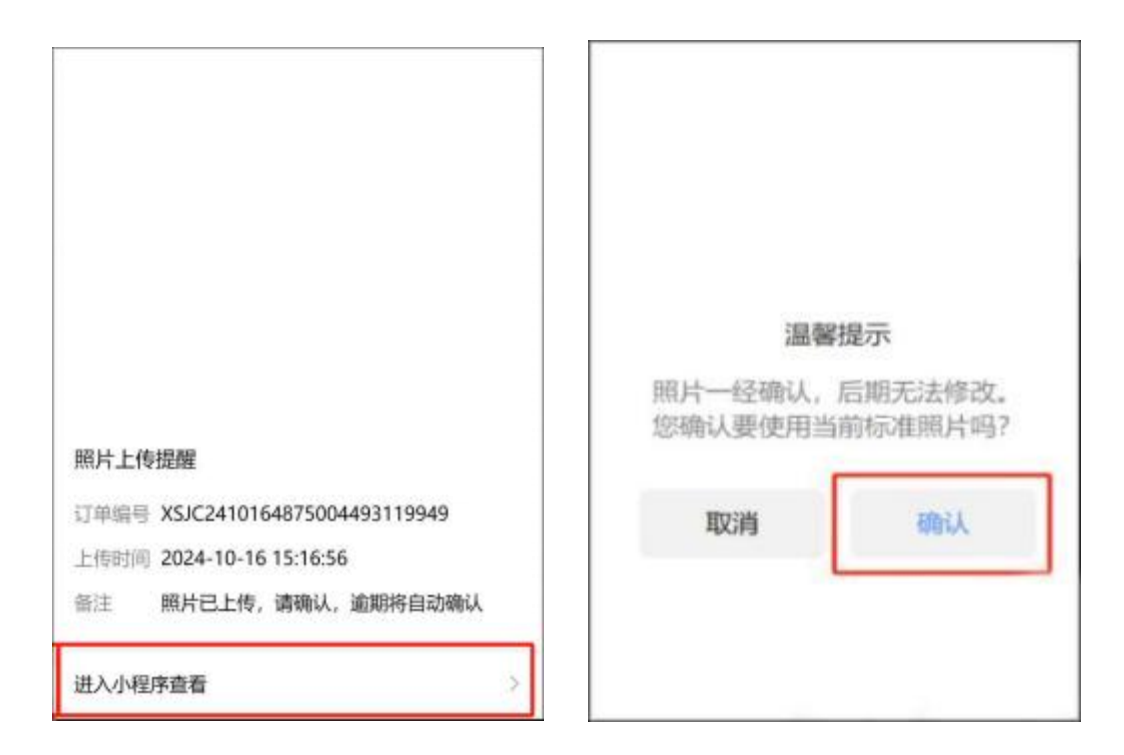

注:

1) 逾期未确认系统自动确认;

2) 如果对照片标准化不满意可以点击"重新采集"。

(2) 人工审核不通过:小程序会推送不通过原因,请按指引点击"重新采集";

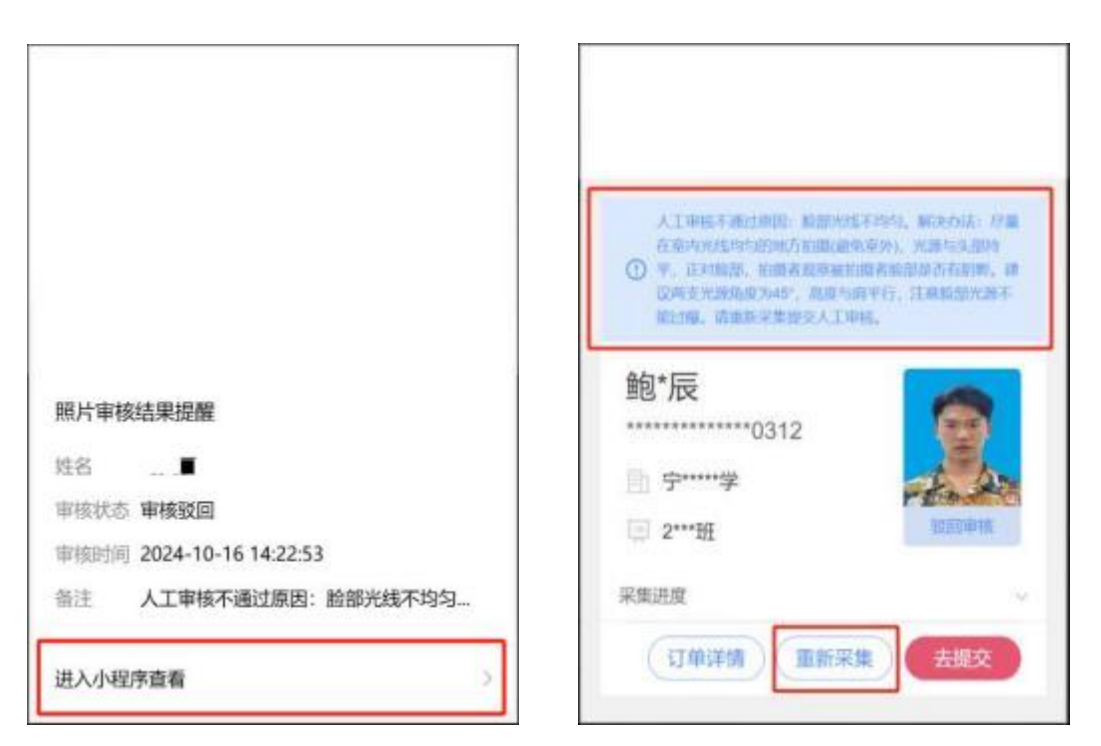

5. 电子照片下载

(1)确认照片后可点击"订单详情"-"下载照片"。电 子照片将会根据"名称"字段的内容进行命名,并且会依据 您在"邮箱"字段中填写的信息,发送至相应的指定邮箱或 者直接保存至手机相册。

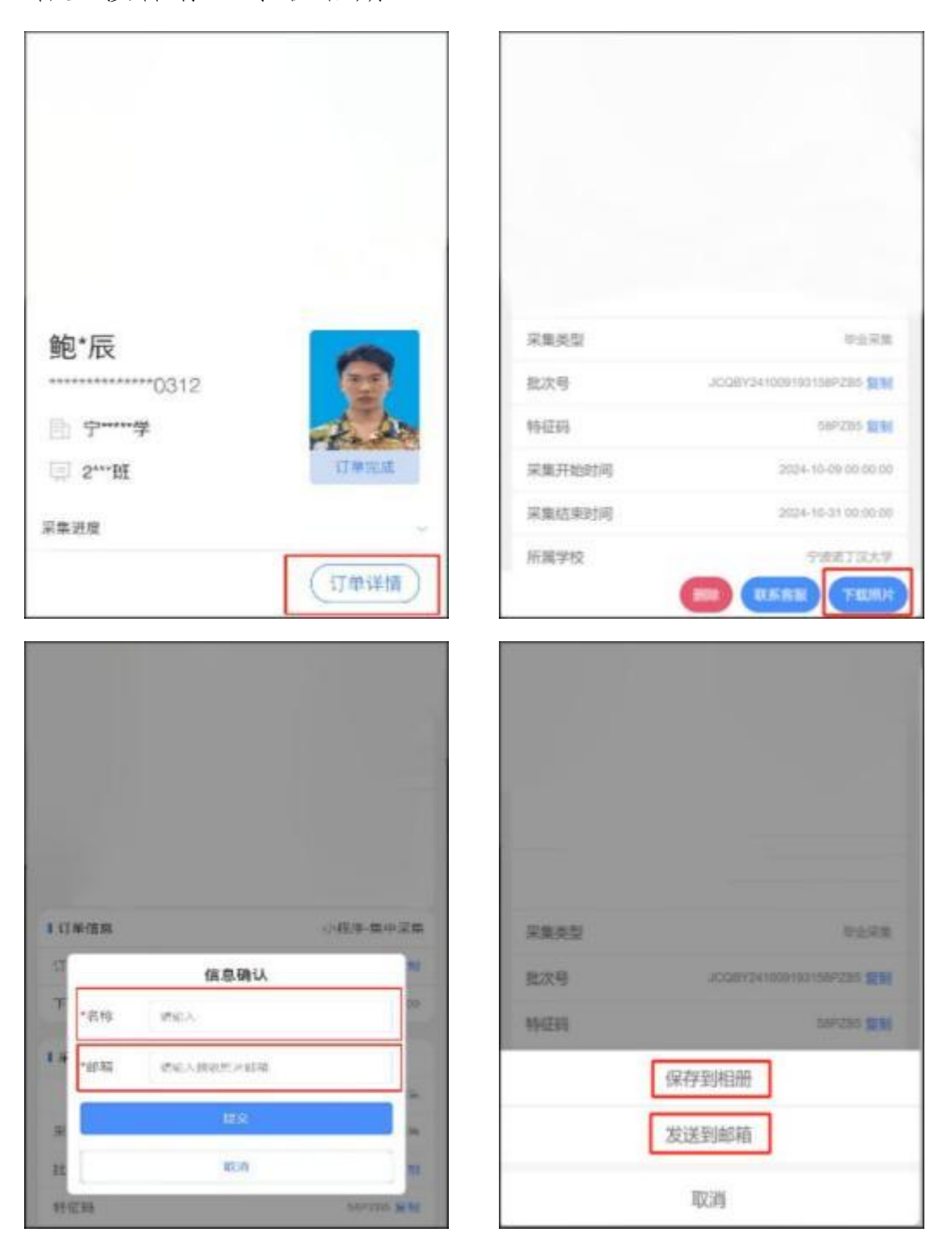

6. 采集进度查看

| (1) 在首页," | '采集进度" | 可查看目 | 前的采集进度。 |
|-----------|--------|------|---------|
|-----------|--------|------|---------|

| <ul> <li>10.7 元</li> <li>10.7 mm</li> <li>10.7 mm</li></ul> | 鲍*辰<br>***********************************   |
|----------------------------------------------------------------------------------------------------|----------------------------------------------|
| 采集进度                                                                                                    | 采集进度                                         |
| <ul> <li>登录</li> <li>身份验证</li> <li>拍開</li> <li>人工申核</li> <li>标准照片制作</li> <li>标准照片确认</li> <li>完成</li> </ul>                                                                                                    | 登录<br>身份验证<br>拍師<br>人工审核<br>标准而片制作<br>标准而片制作 |
| (订单详情)<br>軍核进度<br>激回軍核                                                                                                    | 订单详情                                         |

(2) 人工审核进度查看

人工审核时间为周一至周五(法定节假日除外)9:00-17:00, 人工审核不超过2个工作日,在首页"审核进度"内查看。

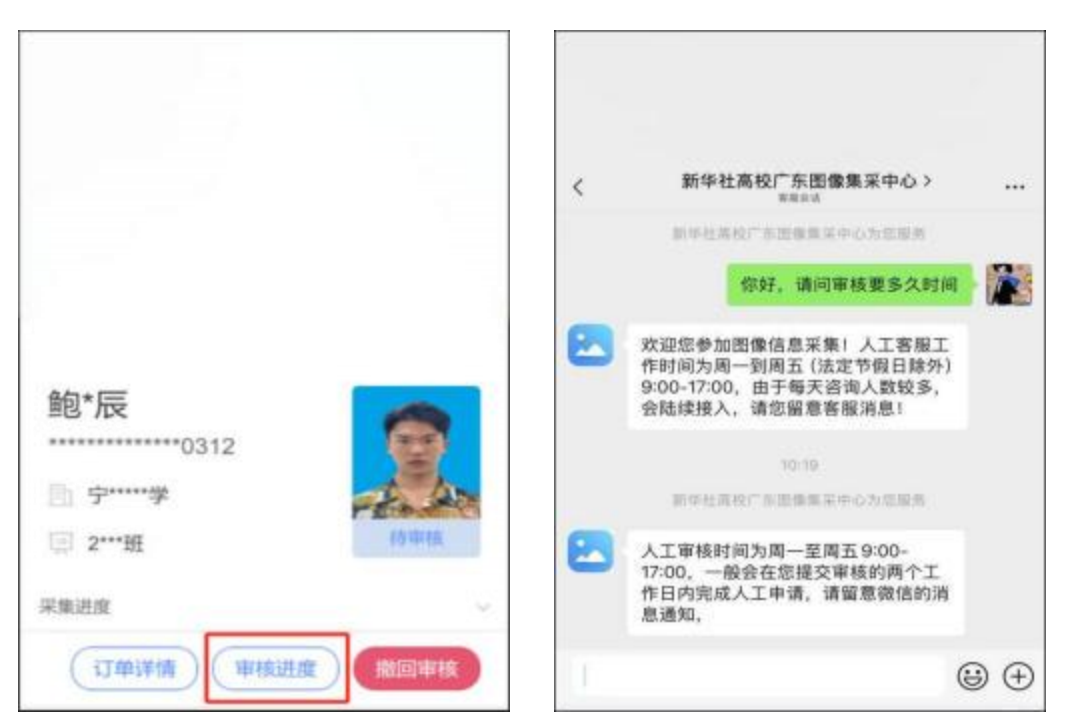

## 7. 客服联系方式

(1) 在线客服: 点击页面右下角客服图片联系在线客服。

|                     |                                         | 8 <b>0</b> |                 | ۲ | 0 |
|---------------------|-----------------------------------------|------------|-----------------|---|---|
| <b>9</b><br>0<br>10 | ()*碧<br>328<br>   图*****<br>   2******4 |            | (AIII)<br>Miles |   |   |
| <b>#</b> 1          | 8.21.M                                  |            | (17#i#i#        | 2 |   |
|                     |                                         | 添加学历       |                 |   |   |
|                     |                                         |            | 6               |   |   |

(2) 电话客服:

020-83398378; 020-83302077 周一至周日(法定节假日) 除外)9:00-17:00